## LINE 登録手順

## QR コードから登録する方法 (1)

1. LINE のホーム画面から「友達追加」をタップする

2. 「QR コード」をタップする

3. 下記の QR コードを読み取

「追加」をタップする

5. 登録が完了したら、必ずト

ーク画面から自分の氏名を

る

送る

4

ORコードをスキャンするとLINEの友だちに追加されま đ ORコードをスキャンするには、

LINEアプリのコードリーダーをご利用ください。

## ID を検索して登録する方法 $(\mathbf{2})$

1. LINE のホーム画面から「友達追加」をタップする

2. 「検索」をタップする

3. ID を選択し、

「@678qubwp」と入力

する

X

- 63 友だち追加 X 諁 Q +枪索 招待 OR J-F < 友だち検索 × 0 Q @678aubw
- 4. 「追加」をタップする

## 5. 登録が完了したら、必ず自分の氏名を送る

NPO 法人 IT サロン藤沢の公式アカウントに登録いただいた場合、登録 者様からメッセージを送信していただくと、こちらからも送信(チャッ PC とスマホの場合、QR コードから登録する方法 ト)が始まります。登録後メッセージ(スタンプでも可)をしていただ が簡単ですが、スマホだけで、友達登録は「検索」 くことで、1対1のチャットができ、以降送信(チャット)ができます。

IDを(右側②)をお使い下さい。